## Permohonan Keluar Stesen

| POLYCCO     |           |  |  |  |
|-------------|-----------|--|--|--|
|             |           |  |  |  |
|             | og Masuk  |  |  |  |
|             | og Masuk  |  |  |  |
| ID Pengguna | ÷         |  |  |  |
| Katalaluan  |           |  |  |  |
| Katalaluan  | $\odot$   |  |  |  |
|             |           |  |  |  |
| Ð           | Log Masuk |  |  |  |
|             |           |  |  |  |

 Log Masuk di laman web : <u>https://app.mypolycc.edu.my/polyccgo/</u> ID Pengguna : No Kad Pengenalan Katalaluan : No Kad Pengenalan

| POLYCO            |                         |             |          | PENOLONG P | MOHD FADHLAN<br>EGAWAI TEKNOLOGI MAKLU | BIN MD RADZI<br>MAT FA32 TBBK |
|-------------------|-------------------------|-------------|----------|------------|----------------------------------------|-------------------------------|
| 🖹 Keluar Stesen 🗸 | ネ Pergerakan ~          |             |          |            |                                        |                               |
| Status<br>Mohon   | ONAN                    |             |          |            | Januari v 2024                         | ~ Q                           |
|                   |                         |             | TARIKH D | AN MASA    | 074710                                 | THEAVAN                       |
| BIL DESTINAS      | I DAN MAKSUD PERJALANAN |             | PERGI    | BALIK      | STATUS                                 | HNDAKAN                       |
|                   |                         | Tiada Rekod |          |            |                                        |                               |
|                   |                         |             |          |            |                                        |                               |

2. Klik menu tab 'Keluar Stesen' dan pilih 'Mohon'.

| OLYCOO                                                  |              |                        |                               | PE                         | MOHD<br>NOLONG PECAWAI TEKNO | FADHLAN BIN MD RAD<br>LOGI MAKLUMAT FA32 TB |
|---------------------------------------------------------|--------------|------------------------|-------------------------------|----------------------------|------------------------------|---------------------------------------------|
| 🃋 Keluar Stesen 🗸 📩 Perg                                | erakan 😽     |                        |                               |                            |                              |                                             |
| AKLUMAT PERMOHO                                         | NAN          |                        |                               |                            |                              |                                             |
|                                                         |              |                        |                               |                            |                              |                                             |
|                                                         |              | 00                     | STINASI DAN MAKSUD PERJALANAN |                            |                              |                                             |
| Destinosi                                               | PU           | JTRAJAYA               |                               |                            |                              |                                             |
| (Tempat Bengkel / Mesyuarat.)                           |              |                        |                               |                            |                              |                                             |
| Maksud Perjalanan<br>(Tojuk Bengkel / Mesyuarat mengiku | ME           | ESYUARAT JPPKK ZON TEN | GAH                           |                            |                              |                                             |
| Second second                                           |              |                        |                               |                            |                              |                                             |
|                                                         |              |                        | TARIKH DAN MASA               |                            |                              |                                             |
|                                                         |              |                        |                               |                            |                              |                                             |
| Pergi                                                   | 02-02-2024   |                        | Masa                          | 9.00                       |                              |                                             |
| Balik                                                   | 骨 02-02-2024 |                        | Masa                          | 5.00                       |                              |                                             |
|                                                         |              |                        |                               |                            |                              |                                             |
|                                                         |              |                        |                               |                            |                              |                                             |
|                                                         |              |                        | KENDERAAN PERGI DAN BALIK     |                            |                              |                                             |
| Kendernan                                               | Ka           | ndoraan Sondiri        |                               |                            |                              |                                             |
|                                                         |              | nderaan senum          |                               |                            |                              |                                             |
| Nyatakan<br>"bi jika lain-lain kenderaan ath:- Ke       | nderaan      |                        |                               |                            |                              |                                             |
| Jabatan                                                 |              |                        |                               |                            |                              |                                             |
| Sebab                                                   | ME           | EMUDAHKAN PERJALANAN   |                               |                            |                              |                                             |
| Jarak                                                   | 150          | 0                      | KM/sehala                     |                            |                              |                                             |
|                                                         |              |                        |                               |                            |                              |                                             |
|                                                         |              |                        |                               |                            |                              |                                             |
|                                                         |              |                        | MONT NAIK DOKOMEN SOKONSAN    |                            |                              |                                             |
| Sila Pilih Dokumen:                                     |              |                        |                               |                            |                              |                                             |
| Choose File No file choser                              | n            |                        |                               |                            |                              |                                             |
| *honyo file pdf bersoiz kurong SMB                      | ábenorkon.   |                        |                               |                            |                              |                                             |
|                                                         |              |                        |                               |                            |                              |                                             |
|                                                         |              |                        | ANGGARAN PERBELANJAAN         |                            |                              |                                             |
| Elaun Harian / Makan                                    | RM           | 4 d C                  | Elaun Batuan atau             | Tambang (km)               | RM 0                         |                                             |
| Hotel / Loging / Penginapan                             | RM           | 4 0 0                  | Lain-Iain (Feri / Tol         | l / Teksi / Kapal Terbang) | RM 0                         |                                             |
|                                                         |              |                        |                               |                            | •                            |                                             |
|                                                         |              |                        | Hantar                        |                            |                              |                                             |
|                                                         |              |                        |                               |                            |                              |                                             |

3. Isikan maklumat yang dikehendaki dengan lengkap dan klik butang 'Hantar'.

## Menyemak Status Keluar Stesen

| POLYC           | )                        |                    |                    |                    | MOHD<br>PENOLONG PEGAWAI TEKNO | FADHLAN BIN MD RADZI<br>LOGI MAKLUMAT FA32 TBBK |  |
|-----------------|--------------------------|--------------------|--------------------|--------------------|--------------------------------|-------------------------------------------------|--|
| 🖺 Kelu          | ar Stesen 🗸              | र्द्र Pergerakan v |                    |                    |                                |                                                 |  |
| Status<br>Mohon |                          | ONAN               |                    |                    | Februari                       | 2024 V Q                                        |  |
| BII             | DESTINASI DAN            | MAKSUD PERJAI ANAN | TARIKH D           | AN MASA            | STATUS                         | TINDAKAN                                        |  |
|                 |                          |                    | PERGI              | BALIK              |                                | T I SAN I A I I                                 |  |
| 1               | PUTRAJAYA<br>MESYUARAT J | PPKK ZON TENGAH    | 02/02/2024<br>9.00 | 02/02/2024<br>5.00 | Menunggu Semakan Kewangan      | ∥ ₪                                             |  |

1. Klik menu tab 'Keluar Stesen' dan pilih 'Status'. Pilih bulan/tahun dan Status Permohonan akan dipaparkan :- 'Menunggu Semakan Kewangan'. Permohonan keluar stesen akan dihantar ke Unit Kewangan untuk semakan.

| POLYCO          | 6                                   |                       |                    |                    | MOHD<br>PENOLONG PEGAWAI TEKNOL | FADHLAN BIN MD RADZI<br>.OGI MAKLUMAT FA32 TBBK |
|-----------------|-------------------------------------|-----------------------|--------------------|--------------------|---------------------------------|-------------------------------------------------|
| 🖺 Kel           | uar Stesen 🗸                        | ्रै Pergerakan v      |                    |                    |                                 |                                                 |
| Status<br>Mohon |                                     | ONAN                  |                    |                    | Februari V                      | 2024 V Q                                        |
| RII             | BIL DESTINASI DAN MAKSUD PERJALANAN |                       | TARIKH DAN         | TARIKH DAN MASA    |                                 | TINDAKAN                                        |
| bic             |                                     |                       | PERGI              | BALIK              | 314103                          | Inpanan                                         |
| 1               | PUTRAJAYA<br>MESYUARAT              | A<br>JPPKK ZON TENGAH | 02/02/2024<br>9.00 | 02/02/2024<br>5.00 | Menunggu Sokongan               |                                                 |

2. Klik menu tab 'Keluar Stesen' dan pilih 'Status'. Pilih bulan/tahun dan Status Permohonan akan dipaparkan :- 'Menunggu Sokongan'. Permohonan keluar stesen akan dihantar ke Ketua Jabatan/Ketua Unit untuk disokong.

| Image: Status Mohon   ONAN   Februari   2024     Bil   DESTINASI DAN MAKSUD PENJALANAN   TARIKH DAN MASA   STATUS   TINDAKAN     1   PUTRAJAYA   02/02/2024   02/02/2024   Disokong                        | DLYCCO          |                                  |                    |                    | MOHD F<br>PENOLONG PEGAWAI TEKNOL | FADHLAN BIN MD RADZI<br>.OGI MAKLUMAT FA32 TBBK |
|----------------------------------------------------------------------------------------------------|-----------------|----------------------------------|--------------------|--------------------|-----------------------------------|-------------------------------------------------|
| Status Februari 2024   Mohon Destinasi Dan Maksud Perjalanan Tarikh Dan Masa   Bil Destinasi Dan Maksud Perjalanan Tarikh Dan Masa   1 PUTRAJAYA 02/02/2024 02/02/2024   1 PUTRAJAYA 02/02/2024 02/02/2024 | 🖺 Keluar Steser | n ∨ 3°, Pergerakan ∨             |                    |                    |                                   |                                                 |
| BIL     DESTINASI DAN MAKSUD PERJALANAN     TARIKH DAN MASA     STATUS     TINDAKAN       1     PUTRAJAYA<br>MESYLIADAT, IDPEK 70N TENICAH     02/02/2024     02/02/2024     Disokong                      | Status<br>Mohon | ONAN                             |                    |                    | Februari 🗸                        | 2024 V Q                                        |
| Design Mail Solution     PERGI     BALIK     Microsoft       1     PUTRAJAYA<br>MESYI JAPAT JIPKK ZON TENGAH     9/0/02/2024     0/2/02/2024     Disokong                                                  |                 |                                  | TARIKH DA          | TARIKH DAN MASA    |                                   | TINDAKAN                                        |
| 1 PUTRAJAYA 02/02/2024 02/02/2024 Disokong                                                                                                    | 010 01011       | AND DAY MARGOD PERUALAHAN        | PERGI              | BALIK              | 514105                            | THERE                                           |
| mitor of Addition Frid Edit Feldosin                                                                                                    | 1 PUTR<br>MESY  | RAJAYA<br>UARAT JPPKK ZON TENGAH | 02/02/2024<br>9.00 | 02/02/2024<br>5.00 | Disokong<br>Menunggu Kelulusan    |                                                 |

3. Klik menu tab 'Keluar Stesen' dan pilih 'Status'. Pilih bulan/tahun dan Status Permohonan akan dipaparkan :- 'Disokong' dan 'Menunggu Kelulusan' daripada Pengarah.

| POLYCO          |                        |                     |                    | F                  | MOHE<br>PENOLONG PEGAWAI TEKNI | D FADHLAN BIN MD RADZI<br>DLOGI MAKLUMAT FA32 TBBK |
|-----------------|------------------------|---------------------|--------------------|--------------------|--------------------------------|----------------------------------------------------|
| 🖺 Kel           | uar Stesen 🗸           | ्रै Pergerakan v    |                    |                    |                                |                                                    |
| Status<br>Mohon |                        | ONAN                |                    |                    | Februari                       | ~ 2024 ~ Q                                         |
| BIL             | DESTINASI DAI          | N MAKSUD PERJALANAN | TARIKH DA<br>PERGI | N MASA<br>BALIK    | STATUS                         | TINDAKAN                                           |
| 1               | PUTRAJAYA<br>MESYUARAT | JPPKK ZON TENGAH    | 02/02/2024<br>9.00 | 02/02/2024<br>5.00 | Diluluskan                     | <del>ල</del> 💼                                     |
|                 |                        |                     |                    |                    |                                |                                                    |

1. Klik menu tab 'Keluar Stesen' dan pilih 'Status'. Pilih bulan/tahun dan Status Permohonan akan dipaparkan :- 'Diluluskan'. Klik ikon 📼 untuk mencetak permohonan tersebut.